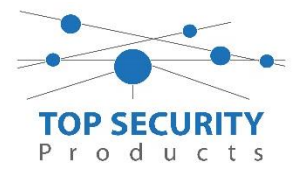

In dit stappenplan / programmeerblad staan de instellingen die benodigd

zijn om de HSM2955R audio module te laten functioneren in combinatie met een TL2803G of 3G2080 kiezer.

## Hardware Aansluiten:

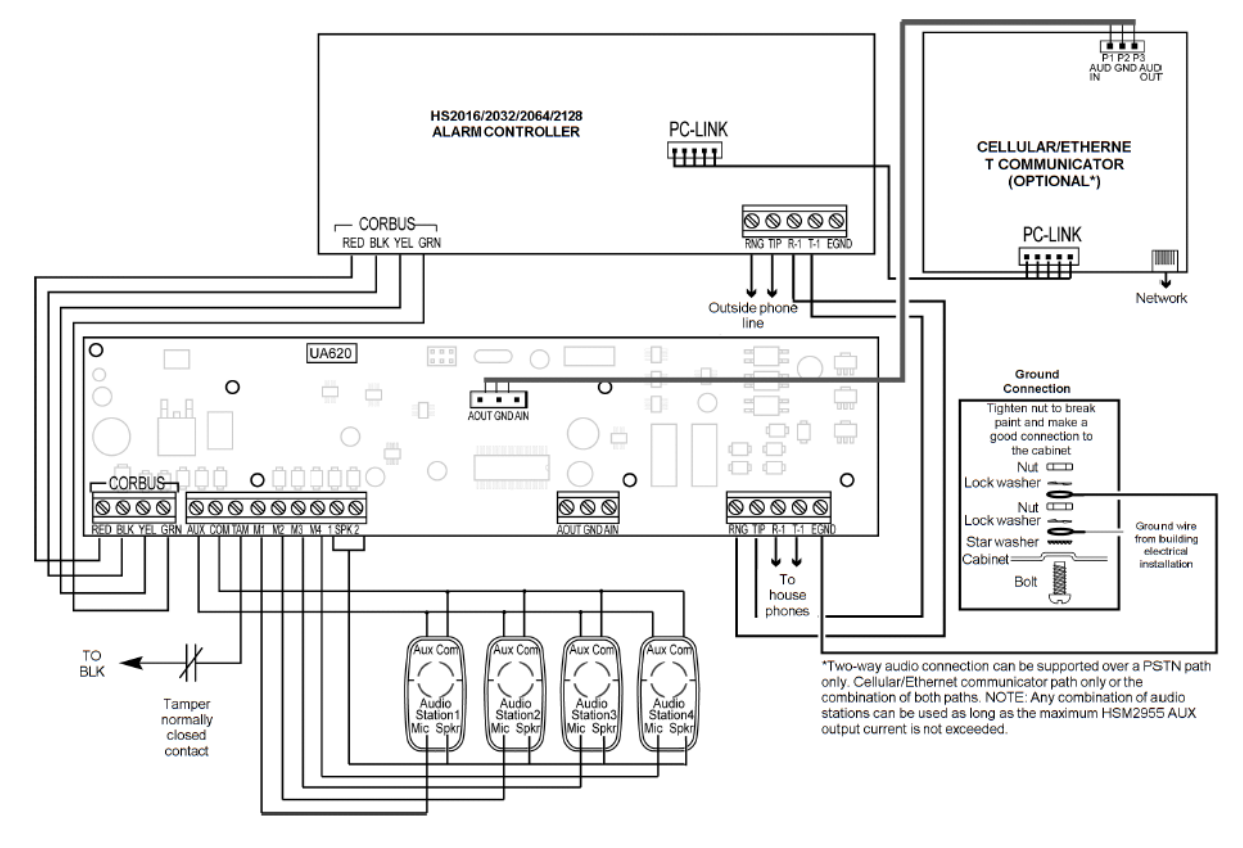

Bovenstaand is het aansluitschema voor de bedrading tussen de kiezer, centrale en audio module met bijbehorende audio stations.

Stappenplan:

- 1. Maak de centrale spanningsloos
- 2. Sluit de bus bekabeling aan tussen de centrale HS2016/HS2032/HS2064/HS2128 en de audio module HSM2955R. De kleuren zijn rood, zwart, geel en groen.
- 3. Sluit het aantal audio stations aan op de module (PC5961/PC5962/PC5964). Alle audio stations hebben een Red (R) aansluitterminal die wordt aangesloten op de AUX terminal van de HSM2955R module. De Black (B) op het audio station wordt gekoppeld op de COM van de HSM2955R. De Speaker (S) aansluiting op het audio station wordt verbonden met de SPK1 of SPK2 op de HSM2955R. De Microfoon (M) aansluiting op het audio station wordt verbonden met de M1, M2, M3 of M4 op de audio module.
- 4. Maak een brug (draadverbinding) tussen de COM en TAM op de audio module, dit is verplicht.
- 5. Zorg dat de 3 aderige kabel met connectors (bijgeleverd met de audio module) wordt gekoppeld tussen de audio module en de GSM of dual path kiezer. De rode kabel dient steeds aan de linker kan te zetten, zie de volgende afbeeldingen:

Dit document is opgesteld door TOP Security B.V. – Eventueel druk of typefouten voor behouden – Voor meer informatie kunt u contact opnemen met 0412-475788

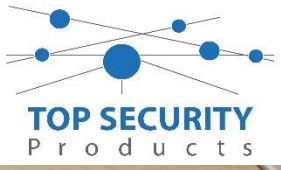

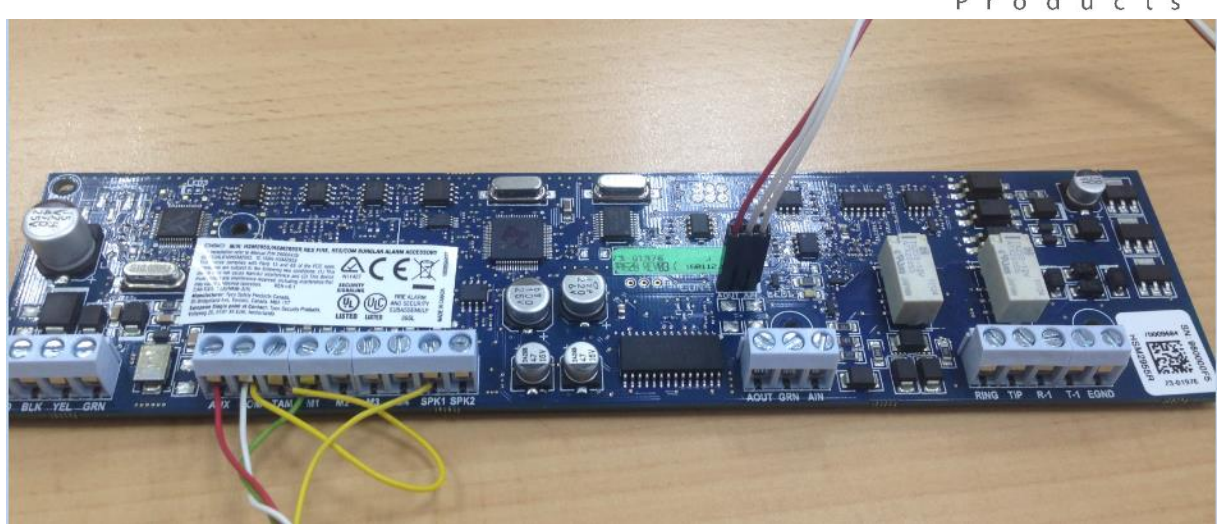

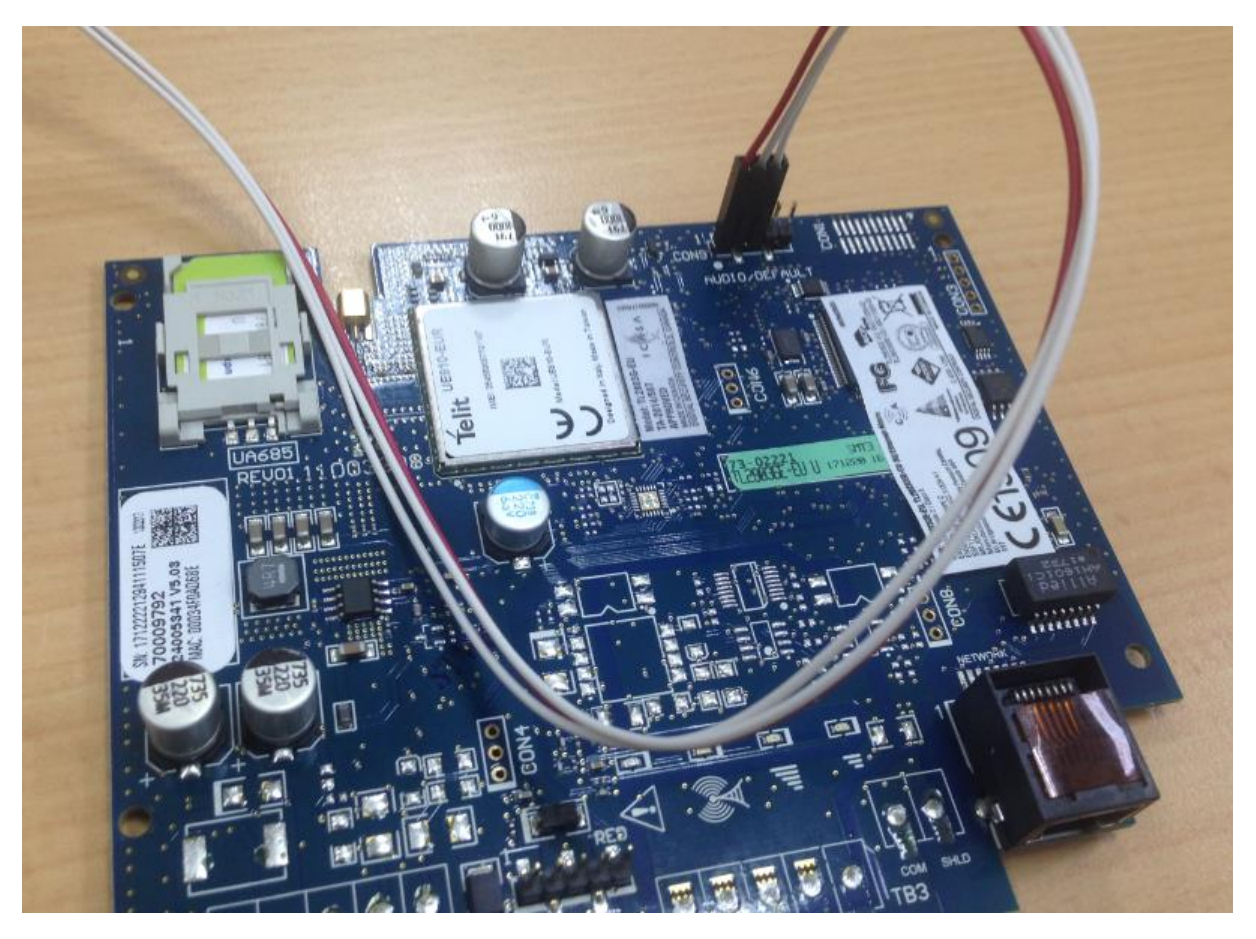

6. De PSTN lijn kan optioneel aangesloten worden op TIP en RING (Audio module) en T-1 en R-1 op de centrale, puur wanneer er geen gebruik gemaakt wordt van deze kiezer en de spreek luisterverbinding wordt opgezet middels een analoge lijn. In dit stappenplan gaan we er vanuit dat de verbinding opgezet wordt met de GSM of dual path kiezer.

Dit document is opgesteld door TOP Security B.V. – Eventueel druk of typefouten voor behouden – Voor meer informatie kunt u contact opnemen met 0412-475788

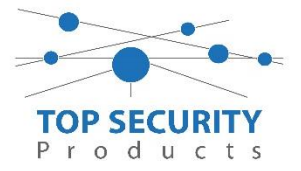

Software instellingen:

- 1. Zorg dat er in de DSC Neo centrale een of meerdere zones zijn geprogrammeerd om er voor te zorgen dat een 2-weg verbinding kan worden opgezet. Dit mag voor ieder type zone zijn, indien gewenst. In dit voorbeeld gaan we uit van een PG8938 paniekknop.
- 2. Zorg dat bij de zone attributen op de betreffende zones optie 13 geactiveerd is. Zie hieronder de setting in DLS:

| $\Box$ $\Box$            | [000][001][001]   | Zone Naamregel 1                   | Zone1              | Voer karakters in die geldig zijn voor de geselecteerde bedienpaneel taal |
|--------------------------|-------------------|------------------------------------|--------------------|---------------------------------------------------------------------------|
| $\Box \ \Box$            | [000][001][001]   | Zone Naamregel 2                   |                    | ]                                                                         |
| $\Box$ $\Box$            | [001][001]        | Zone Definitie                     | 042 24 Uur Hold-up | •                                                                         |
| $\Box$ $\Box$            | [002][001] - 1    | Luide Sirene                       | Nee Nee            |                                                                           |
| $\Box \ \Box$            | [002][001] - 2    | Gepulste of constante sirene       | Constant 💌         |                                                                           |
| $\Box \ \Box$            | [002][001] - 3    | Deurbelfunctie ingeschakeld        | Nee Nee            |                                                                           |
| $\Box$ $\Box$            | [002][001] - 4    | Overbruggen toegestaan             | Nee Nee            |                                                                           |
| $\Box \ \Box$            | [002][001] - 5    | Geforceerd in te schakelen         | Nee Nee            |                                                                           |
| $\Box \ \Box$            | [002][001] - 6    | Alarmteller (beperk doormeldingen) | Nee Nee            |                                                                           |
| $\Box$ $\Box$            | [002][001] - 7    | Doormeld vertraging (Naar PAC)     | Nee Nee            |                                                                           |
| $\Box \ \Box$            | [002][001] - 8    | Inbraak verificatie                | Nee Nee            |                                                                           |
| $\Box \ \Box$            | [002][001][9] - 1 | Normaal Gesloten Lus (N.C.)        | Nee Nee            |                                                                           |
| $\Box$ $\Box$            | [002][001][9] - 2 | Single End-Of-Line                 | Nee Nee            |                                                                           |
| $\Box \ \overline{\Box}$ | [002][001][9] - 3 | Dubbel End-Of-Line                 | Nee Nee            |                                                                           |
| $\Box \ \Box$            | [002][001][9] - 4 | Snelle lus reactie                 | Nee Nee            |                                                                           |
| $\Box$ $\Box$            | [002][001][9] - 5 | Twee weg inluisteren               | 🔽 Ja               |                                                                           |
| $\Box \ \Box$            | [002][001][9] - 6 | Overval verificatie                | Nee Nee            |                                                                           |
| $\Box$ $\Box$            | [802][001]        | Audio Station                      | Audio station 1 👻  |                                                                           |

Zorg dat de optie twee weg inluisteren is ingeschakeld in DLS op de betreffende zones.

## Opmerking: indien deze optie uitgeschakeld wordt zal de betreffende zone enkel een inluistersessie activeren bij een alarmmelding. Spreken zal dan niet mogelijk zijn!

- 3. Zorg dat het juiste / gewenste audio station is gekozen onder sectie [802][001]. In DLS in hetzelfde venster als de optie voor twee weg inluisteren, zie screenshot hierboven.
- Zorg dat bij de ontvanger opties als volgt zijn ingesteld (voorbeeld ontvanger 1) → Programmeer onder sectie [300][001] alternatieve kiezer auto route. (Zie screenshot bij stap 5 voor DLS)
- 5. Programmeer onder sectie [385] eerste optie spreek/luister "J". Zie screenshot hieronder voor DLS instellingen onder de ontvanger 1 opties (Communicatie).

|               |                |                                              | TOP SECURITY                   |
|---------------|----------------|----------------------------------------------|--------------------------------|
| $\Box$ $\Box$ | [300][001]     | Doormelding instellingen                     | Alternatieve kiezer auto route |
| $\Box$ $\Box$ | [301][001]     | Telefoonnummer                               | D                              |
| 00            | [350][001]     | Communicatie Formaat                         | 04 SIA FSK Formaat             |
| $\Box \ \Box$ | [385] - 1      | Spreek / Luister                             | 🔽 Ja                           |
| $\Box$ $\Box$ | [311][001] - 1 | Partitie 1 Alarm en herstel doormelden?      | 🔽 Ja                           |
| $\Box \ \Box$ | [312][001] - 1 | Partitie 2 Alarm en herstel doormelden?      | 🔽 Ja                           |
| $\Box \ \Box$ | [311][002] - 1 | Partitie 1 sabotage en herstel doormelden?   | 🔽 Ja                           |
| $\Box \ \Box$ | [312][002] - 1 | Partitie 2 sabotage en herstel doormelden?   | 🔽 Ja                           |
| $\Box \ \Box$ | [311][003] - 1 | Partitie 1 in- & uitschakelingen doormelden? | 🔽 Ja                           |
| $\Box \ \Box$ | [312][003] - 1 | Partitie 2 in- & uitschakelingen doormelden? | 🔽 Ja                           |
| $\Box$ $\Box$ | [309][001] - 1 | Systeemgebeurtenissen en herstel doormelden? | 🔽 Ja                           |
| $\Box \ \Box$ | [309][002] - 1 | Systeemtest doormelden?                      | Ja Ja                          |

- 6. Selecteer onder sectie [802][600] de opties waarbij de 2-weg spraakverbinding buitenom de zone activatie open gezet moet worden. De volgende opties zijn mogelijk:
  - $1 \rightarrow$  Sabotages
  - 2  $\rightarrow$  In- en uitschakeling
  - $3 \rightarrow$  Medische toets (A) (standaard ingeschakeld)
  - 4  $\rightarrow$  Paniek toets (P) (standaard ingeschakeld)
  - $5 \rightarrow$  Overval alarm (standaard ingeschakeld)
  - $6 \rightarrow$  Uitschakelen na alarm (standaard ingeschakeld)
  - $8 \rightarrow$  Zone Uitbreiding Supervisie Alarm

DLS Screenshot onder audio opties:

| $\Box \Box$   | [802][600] - 1 | Sabotage initialiseert inluisteren                          | Nee  |
|---------------|----------------|-------------------------------------------------------------|------|
| $\Box$ $\Box$ | [802][600] - 2 | Uitschakelingen en inschakelingen initialiseren inluisteren | Nee  |
| $\Box$ $\Box$ | [802][600] - 3 | [M] toets alarm initialiseert inluisteren                   | 🗸 Ja |
| $\Box$ $\Box$ | [802][600] - 4 | [P] toets alarm initialiseert inluisteren                   | 🗸 Ja |
| $\Box$        | [802][600] - 5 | Dwang alarm initialiseert inluisteren                       | 🗸 Ja |
| $\Box$ $\Box$ | [802][600] - 6 | Uitschakeling na alarm initialiseert inluisteren            | 🗸 Ja |
| $\Box$        | [802][600] - 8 | Zone uitbreiding supervisie alarm initialiseert inluisteren | Nee  |

De opties staan standaard goed! Andere opties zijn optioneel.

- De opties onder sectie [802][603] kunnen ook nog aangepast worden naar wens. De volgde opties zijn beschikbaar:
  - 2  $\rightarrow$ Inluisteren op alle zones in alarm (Standaard ingeschakeld)
  - 4 →Sirene actief tijdens 2-weg audio
  - $5 \rightarrow$  Opgehangen detectie
  - $6 \rightarrow$  Gebruiker inbellen
  - $8 \rightarrow 2$ -weg audio geïnitieerd door CS

Dit document is opgesteld door TOP Security B.V. – Eventueel druk of typefouten voor behouden – Voor meer informatie kunt u contact opnemen met 0412-475788

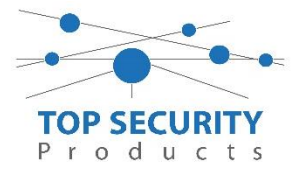

Kies hier bij optie 2 voor enkel zones in alarm indien gewenst en **wees er** zeker van dat optie 8 gewijzigd is naar "is direct".

Hieronder in het screenshot van DLS staan de opties direct al goed:

| $\Box$ $\Box$ | [802][603] - 2 | Zones om te beluisteren tijdens online | Enkel Zones in Alarm 🔻 |
|---------------|----------------|----------------------------------------|------------------------|
| $\Box$ $\Box$ | [802][603] - 4 | Sirene actief tijdens inluisteren      | Nee Nee                |
| $\Box$ $\Box$ | [802][603] - 5 | auto ophanging detectie ingeschakeld   | Nee Nee                |
| $\Box$ $\Box$ | [802][603] - 6 | Gebruiker inbellen is geactiveerd      | Nee Nee                |
| $\Box \Box$   | [802][603] - 8 | 2-Weg audio sessie                     | Is Direct 🔹            |

- 8. Programmeer onder sectie [802][614] het aantal keer overgaan (rings) naar 3 ringen
- 9. Programmeer onder sectie [802][615] hier kan de audio duur ingegeven worden, 90 seconden per gesprek standaard.
- 10. Onder sectie [802][605] optie 1 dient de audio opname aan te staan.
- 11. Geef in secties [802][606] optie 1 tot en met 4 aan welke audio stations u wilt gebruiken voor het maken van audio opnames.
- 12. Programmeer onder sectie [851][229] het terugbelnummer van de kiezer, standaard het telefoonnummer van de simkaart. Altijd beginnen met een E, gevolgd door het landnummer. bijvoorbeeld E31612345678

Instructies:

Hieronder staan enkele veel gebruikte instructies voor het inbellen. We gaan er vanuit dat een zone is getriggerd om de 2-weg audio te starten. Vervolgens bellen we naar het nummer van de simkaart en zouden we direct geluid moeten kunnen horen van de microfoon.

Wanneer we \*01 als commando invoeren, wordt direct de twee weg verbinding geopend en kan er direct afgespeeld worden.

Wanneer we \*099 intoetsen, wordt de verbinding verbroken.

Wanneer we \*1 6 intoetsen, horen we de opnames terug.

Algemene opmerkingen:

Bellen over PSTN en GSM is mogelijk. Bellen over LAN niet!

Document opgesteld door NvP - 25-01-2018